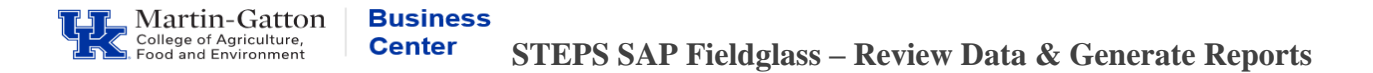

Department Budget Officers and HR Administrators can view data and generate reports within the STEPS SAP Fieldglass system.

## **Viewing Data**

- Log in at https://www.fieldglass.net
- Select the <u>View</u> menu to access Workers, Time Sheets, and Invoices. Once you click on the Time Sheet/Invoice then you can update the date range.

| My Items        | A Contingent Labor | A Worker   | <b>日</b> Payments           |
|-----------------|--------------------|------------|-----------------------------|
| Work Items      | Job Posting        | Worker     | Invoice                     |
| My Workers      | Job Seeker         | Work Order | Credit/Debit Memo           |
| Starred         |                    | Workforce  | Miscellaneous Invoice       |
| Interviews      |                    | Milestone  | Supplier                    |
| My Cost Objects |                    | Time Sheet | Supplier Qualification Form |
| In Progress     |                    | Absence    | Supplier Improvement Plan   |
|                 |                    |            | Search Supplier             |
|                 |                    |            | Others                      |
|                 |                    |            | Past Data                   |

Note: Each completed timesheet is invoiced.

## **Running the Invoice Report**

- Select the <u>Analytics</u> menu to access invoice reports.
- Select All Reports.
- Select **Invoice Report**. Adjust date range as needed.

| 2 | Invoice Approved Date | Between | V | 02/01/2021 |  | 12:00 | ۷ | to       | 04/30/2021 |  | 12:00 | V |
|---|-----------------------|---------|---|------------|--|-------|---|----------|------------|--|-------|---|
|   |                       |         |   |            |  |       |   | <u> </u> |            |  |       |   |

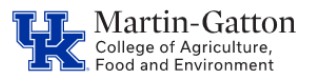

## Business Center

STEPS SAP Fieldglass – Review Data & Generate Reports

• Adjust formatting as desired.

| _                          |               |   |           |           |   |           |        |           |  |  |
|----------------------------|---------------|---|-----------|-----------|---|-----------|--------|-----------|--|--|
|                            | Output Format |   |           |           |   | Font Name |        | Font Size |  |  |
|                            | CSV           | ~ | Delimiter | , (Comma) | ~ | Arial     | $\sim$ | 10.00     |  |  |
| Page Orientation Page Size |               |   |           |           |   |           |        |           |  |  |
|                            | Landscape     | ~ | Letter    | r 🗸       |   |           |        |           |  |  |

• Click the **<Run>** button on the top right.

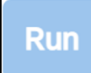

• Your report will be generated.